### Pathways Assessment Sampling FAQs

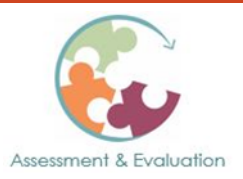

# How should I collect and report Pathways assessment data for courses with large student enrollments?

For Pathways courses with more than 20 students enrolled, instructors may choose to report data for a *minimum* sample of 20 randomly selected students. For courses with multiple sections, a minimum of 20 randomly selected students should be assessed *per course section*.\* All students in the course should complete the same assignments, but only the work of the sampled students would need to be reviewed by the instructor using the Pathways Rubrics and reported via the Pathways Assessment Reporting Form.

Although the Pathways implementation plan calls for a *minimum* sample of 20 students, the larger the sample size, the more reliable and valid any conclusions from the data will be. Larger sample sizes are associated with a smaller margin of error. Instructors who would like to have a 10% margin of error with a 95% confidence level will need to collect data from the following number of students per course:

| Population/Class Size | Sample Size  |  |
|-----------------------|--------------|--|
| 20 students or less   | All students |  |
| 25 students           | 21           |  |
| 30 students           | 24           |  |
| 40 students           | 29           |  |
| 50 students           | 34           |  |
| 75 students           | 43           |  |
| 100 students          | 50           |  |
| 150 students          | 59           |  |
| 200 students          | 66           |  |
| 250 students          | 70           |  |
| 300 students          | 73           |  |
| 350 students          | 76           |  |
| 400 students          | 78           |  |
| 500 students          | 81           |  |

Instructors are encouraged to submit data for as many students as possible. For instructors utilizing Opscan forms or Canvas for exams/quizzes, it may be easier to submit data for all students in a course than to report data for a sample of students.

#### \*Alternative data collection and reporting option for large, multi-section courses that use the *exact same Pathways assessment measures* across sections\*

For large-enrollment courses that have multiple sections AND use the exact same Pathways assessment measures in each section, departments may instead choose to collect Pathways assessment data from a larger random sample of students pulled from the entire population of students enrolled in the course (i.e., across the multiple course sections). Departments choosing this option should select a sample large enough to obtain a 10% margin of error or less with a 95% confidence level. Below are sample size guidelines for courses that would like to utilize this option.

| Population/Class Size | Sample Size with a<br>10% Margin of Error | Sample Size with a<br>5% Margin of Error |
|-----------------------|-------------------------------------------|------------------------------------------|
| 600 students          | 83                                        | 235                                      |
| 800 students          | 86                                        | 260                                      |
| 1000 students         | 88                                        | 278                                      |
| 1200 students         | 89                                        | 292                                      |
| 1400 students         | 90                                        | 302                                      |

#### How do I generate a random sample of students in my Pathways course?

There are multiple options for creating a random sample of students in a Pathways course. Two options described in more detail here are (1) a random number generator, and (2) Excel.

#### Using a Random Number Generator:

Random number generators are available on the internet (e.g., <u>http://stattrek.com/statistics/random-number-generator.aspx</u>) or as smartphone applications (e.g., Random Number Generator Plus). These programs allow instructors to enter the number of random numbers they need to create a sample (e.g., 50 random numbers for a sample of 50 students), as well as minimum/maximum values and the option to eliminate duplicate entries.

For example, an instructor would like 73 random numbers to be generated to create a sample of 73 students from a class with 300 students. The minimum value should be set at 1 to represent the first student on the class roster and the maximum value set at 300 to represent the last student on the class roster. Duplicate entries should not be allowed in order to prevent numbers/students from being selected more than once. The program then generates a list of random numbers (e.g., 2, 4, 9, 10, 19, 23, 26, etc.). The instructors' sample would be comprised of the students from the class roster that correspond with the random numbers generated (e.g., student #2, student #4, student #9, student #10, student #19, student #23, student #26, etc.).

#### Using Excel:

To create a random sample of students using Excel, follow the steps below. This example is for an instructor who has 500 students in a course and would like to generate a random sample of 81 students.

- 1. Within the Excel spreadsheet that includes your class roster, add a new column and name it Random\_number
- 2. In the first cell underneath the heading row, type =RAND()
- 3. Press "Enter" and a random number will appear in the cell
  - a. This number will be a decimal between 0 and 1
- 4. Copy and paste that cell into the cells below in the Random\_number column so that each row contains a random number
  - a. You may notice that numbers within previous cells change during this process. Step 5 will lock the random numbers in place.
- 5. Select the entire Random\_number column
  - a. Click COPY
  - b. Click PASTE VALUES
  - c. This step replaces the random number formula with the generated value
- 6. Use the SORT option to custom sort the records by the Random number column
  - a. Select "Smallest to Largest" order and click OK
- 7. Once sorted, choose the first 81 students listed. These students would comprise a random sample of 81 out of 500 students.

(Adapted from: <u>https://www.surveymonkey.com/mp/random-sample-in-excel/</u>. A three-minute tutorial entitled "How to Create a Random Sample in Excel" is available on YouTube here: <u>https://www.youtube.com/watch?v=q8fU001P2II</u>.)

## How should I deal with missing data (e.g., students who were in my original sample but did not submit an assignment)?

Two options that instructors may consider using are (1) replacing the students who withdraw, do not submit assignments, etc. in the sample, or (2) select a larger sample of students initially to account for attrition. Instructors are encouraged to do the best they can to submit data for a minimum sample of 20 students.